※すでにアカウント登録済みの方は、ステップ2から始めます。

## ステップ2 事業の参加予約をする

対象のお子さんのパスワードとユーザーID をご準備ください。

ユーザーIDとパスワードを入力
トップページで「検索・予約」
「ログイン」をクリック

(例:2歳児子育て相談の場合)④ 予約する事業をクリック

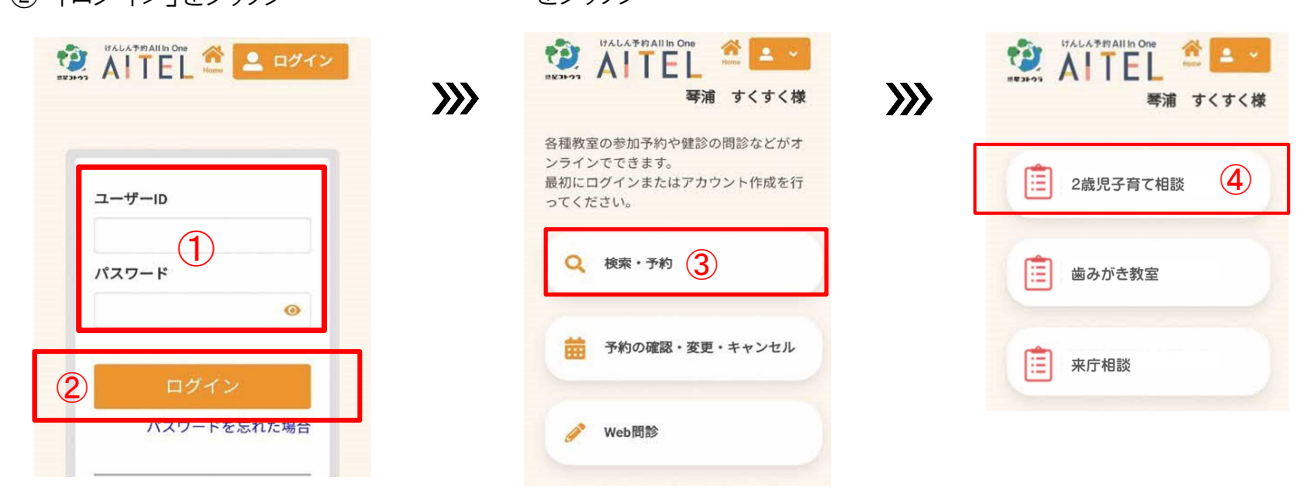

**>>>** 

⑤ 予約に必要な質問に回答し、
参加申し込みをしてください。

画面表示に従って、回答が必要 な項目、参加日時や会場の選 択などをしてください。 ※予約する事業によって、質問 項目は異なります。 ⑥ 入力内容・予約内容を確認し 「予約を確定する」をクリック

入力内容・予約内容に間違いが あれば、修正してください。

→ 「予約完了のお知らせ」メールが届きます。 予約完了です!

## ~乳児相談・2歳児子育て相談をご予約された方へ~

引き続き「WEB アンケート」にご回答ください。回答方法は、「ステップ3 WEB アンケートに回答する」をご参照ください。 ※参加予約をされた後に、WEB アンケートの回答が可能になります。 ※WEB アンケートは、後日の回答も可能です。回答期限までにご入力ください。